# MiRHook<sup>™</sup> 200 Mounting guide

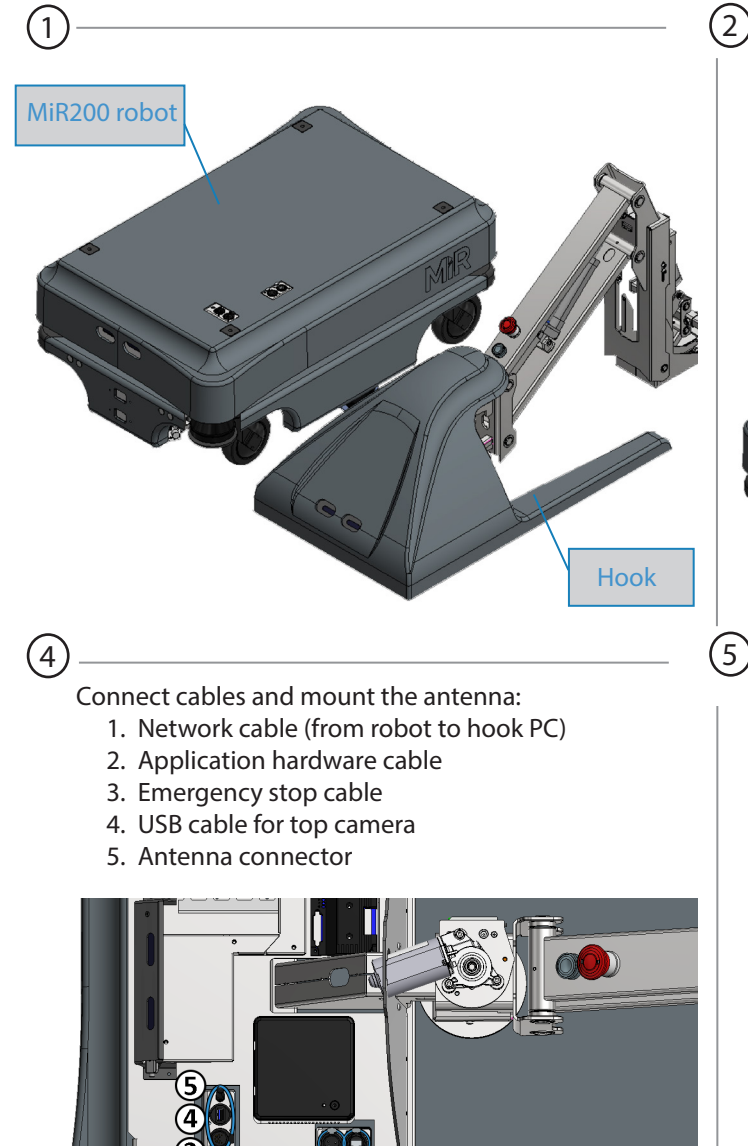

 $\widehat{\mathbf{n}}$ 

Remove the hook cover and lift the hook onto the robot fitting the frame holes above the four mooring holes on the robot.

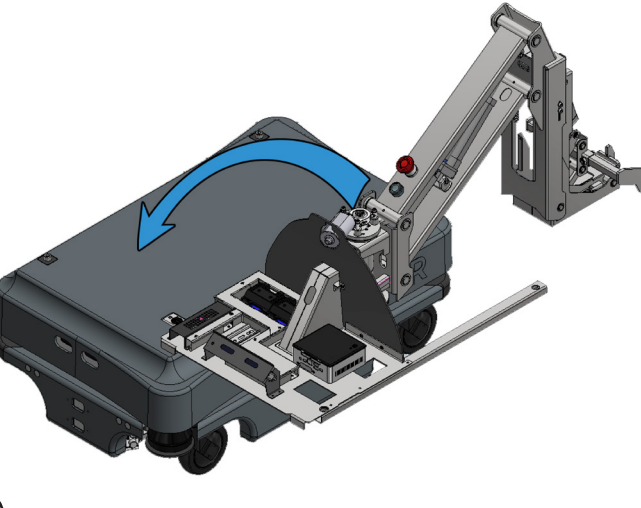

Place the cover on top of the hook frame. The cover is held in place with magnets.

Mount the frame with the 4 bolts. Tighten the bolts to a torque of 47 [Nm] / [34.5 ft-lb].

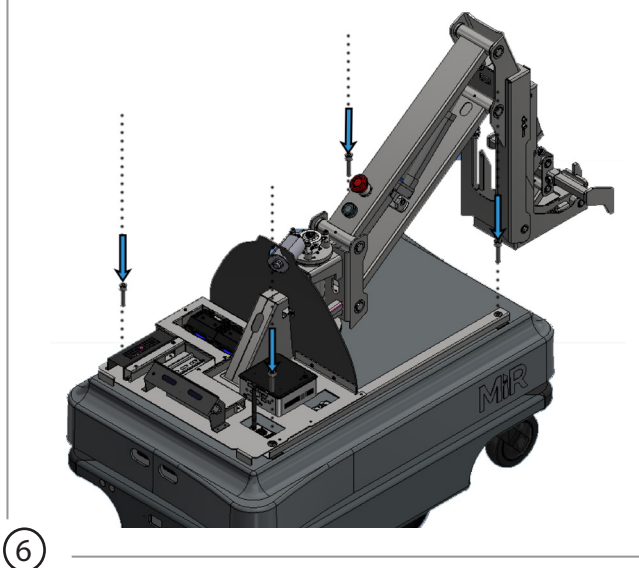

Flip page to see how you log on and enable the hook in the user interface. MiRHook 200

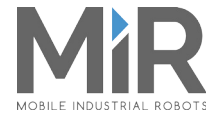

## MiRHook<sup>™</sup> 200 Connecting: Robot Interface 2.0

(3)

### Connect to WiFi:

1

(2)

Turn on the robot. On a PC or tablet, go to the WiFi menu, find the name of your robot and connect to it.

#### Open robot user interface:

Open a browser and go to mir.com. Log in with username: **distributor** and password: **distributor**.

| 125                                                                        | Please choose a way to log in: | Username and password | Pincode |
|----------------------------------------------------------------------------|--------------------------------|-----------------------|---------|
| Log in by username and                                                     |                                |                       |         |
| password                                                                   |                                |                       |         |
| Enter your username and password                                           | Username:                      |                       |         |
| to log in to the robot.                                                    | distributor                    |                       |         |
| Your username and password should                                          | Password:                      |                       |         |
| be given to you by either the robot<br>administrator or found in the robot | •••••                          |                       |         |
| manaa.                                                                     |                                |                       |         |
| If you don't have a username and<br>password, please contact the robot     | of Log in                      |                       |         |
| administrator.                                                             |                                |                       |         |

| S125                                                                                    | CONTINUE | 1 | ≛ | ~      |  |  |
|-----------------------------------------------------------------------------------------|----------|---|---|--------|--|--|
| 🗭 Dashboards                                                                            |          |   |   | ~      |  |  |
| 🔀 Setup                                                                                 |          |   |   | $\sim$ |  |  |
| Monitoring                                                                              |          |   |   | $\sim$ |  |  |
| 🔅 System                                                                                |          |   |   | ~      |  |  |
| ? Help                                                                                  |          |   |   | $\sim$ |  |  |
| 🕀 Change language                                                                       |          |   |   | ~      |  |  |
| Eleg out                                                                                |          |   |   | >      |  |  |
| MiR software version:<br>2.0.1<br>Copyright © Mobile Industrial Robots ApS 2016 - 2017. |          |   |   |        |  |  |

#### **Enable Hook feature:**

Navigate to **Features** (System > Settings > Features) and set **Hook** to True.

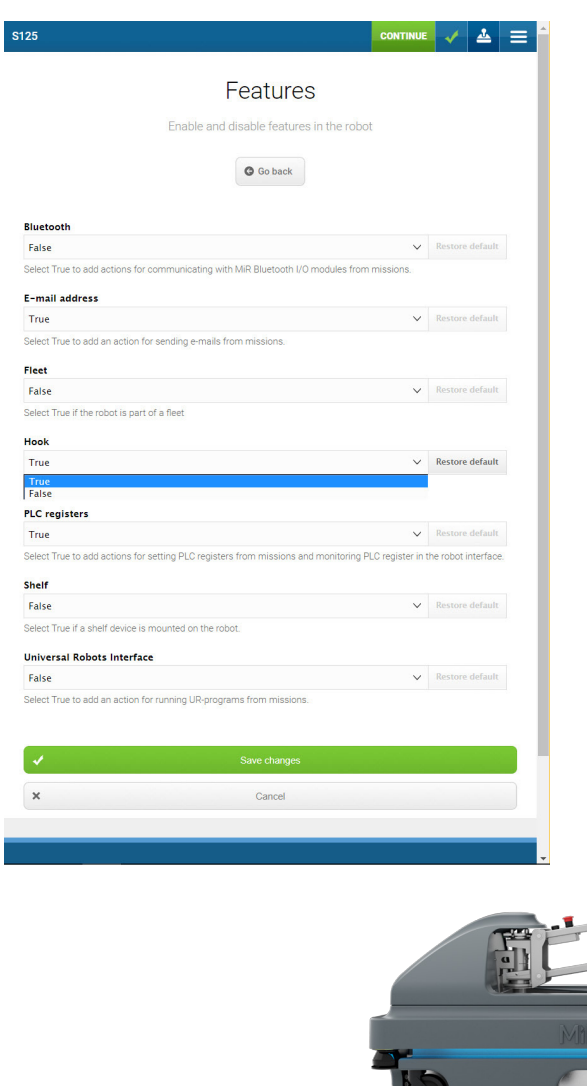

#### Set up hook with carts:

4

In the **main** menu, a new **Hook** icon appears. This is where all settings to prepare the robot for automatic pick up and delivery of carts are made.

| anda<br>anda<br>anda |           |                   |                  |                     |
|----------------------------------------------------------------------------------------------------|-----------|-------------------|------------------|---------------------|
| andan<br>andan<br>a                                                                                                |           | Monitoring        |                  | ~                   |
| neard<br>aread<br>aread<br>a                                                                                                |           | System            |                  | ×                   |
| andal Andal Control ><br>Carts ><br>Settings ><br>Setty ><br>Software versions ><br>Backups ><br>Charge language *<br>Charge language *<br>See the MiRHook user guide for more information.                                                                                                    | (         | 🚔 Hook            |                  | ^                   |
| deak<br>deak<br>deak | default   | Manual control    |                  | >                   |
| arank<br>arank<br>ar                                                                                               |           | Carts             |                  | >                   |
| etual<br>etual<br>et                                                                                               | default   | Settings          |                  | >                   |
| detaut<br>detaut<br>detaut                                                                                                    |           | Setup             |                  | >                   |
| detail<br>detail<br>detail                                                                                                    | default   | Software versions |                  | >                   |
| detait<br>detait<br>terface.<br>detait<br>detait<br>detait<br>detait<br>MIR<br>MIR<br>MIR                                                                                                    |           | Backups           |                  | >                   |
| de tanta<br>terface:<br>de tanta<br>de tanta<br>de tan                                                                                                    | default   | ? Help            |                  | ~                   |
| terface<br>default<br>default<br>MIR<br>MIR<br>MIR<br>MIR<br>MIR<br>MIR<br>MIR<br>MIR                                                                                                    | default   | Change language   |                  | ~                   |
| See the MiRHook user guide<br>for more information.                                                                                                    | nterface. |                   |                  |                     |
|                                                                                                    | default   |                   | for more informa | user guide<br>tion. |
|                                                                                                    | default   | /                 |                  |                     |
|                                                                                                    |           |                   |                  | MìR                 |